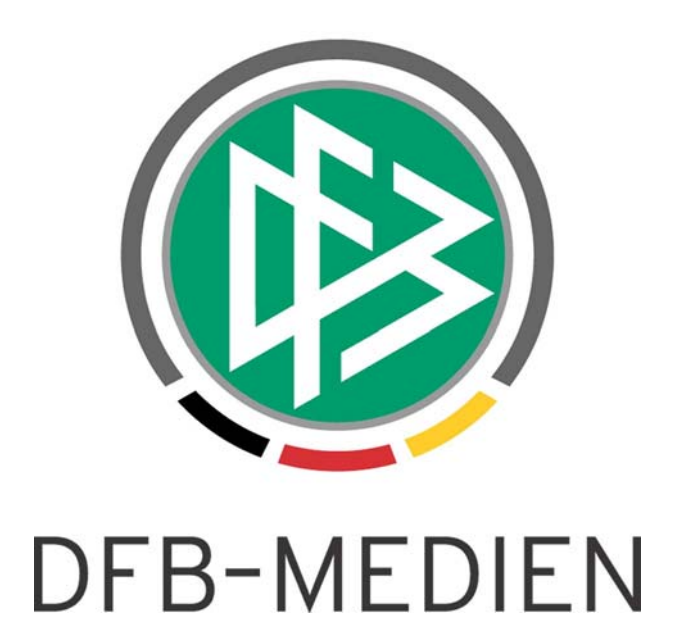

|                        |             | Handbuch Freundschaftsspiele                  |          |               |  |  |
|------------------------|-------------|-----------------------------------------------|----------|---------------|--|--|
| System:                |             | DFBnet SpielPLUS                              |          |               |  |  |
| Speicherpfad/Dokument: |             | 20080919-Freundschaftsspiele_Manual_V2.39.doc |          |               |  |  |
|                        | Erstellt:   | Letzte Änderung:                              | Geprüft: | Freigabe:     |  |  |
| Datum:                 | 19.09.2008  | 22.09.2008                                    |          | 24.09.2008    |  |  |
| Version:               | 1.0         |                                               |          | V1.1          |  |  |
| Name:                  | R. Wildmann | P. Smerzinski                                 |          | P. Smerzinski |  |  |

#### © 2008 DFB Medien GmbH & Co. KG

Alle Texte und Abbildungen wurden mit größter Sorgfalt erarbeitet, dennoch können etwaige Fehler nicht ausgeschlossen werden. Eine Haftung der DFB Medien, gleich aus welchem Rechtsgrund, für Schäden oder Folgeschäden, die aus der An- und Verwendung der in diesem Dokument gegebenen Informationen entstehen können, ist ausgeschlossen.

Das Dokument ist urheberrechtlich geschützt. Die Weitergabe sowie die Veröffentlichung dieser Unterlage, ist ohne die ausdrückliche und schriftliche Genehmigung DFB Medien nicht gestattet. Zuwiderhandlungen verpflichten zu Schadensersatz. Alle Rechte für den Fall der Patenterteilung oder der GM-Eintragung vorbehalten.

Die in diesem Dokument verwendeten Soft- und Hardwarebezeichnungen sind in den meisten Fällen auch eingetragene Warenzeichen und unterliegen als solche den gesetzlichen Bestimmungen.

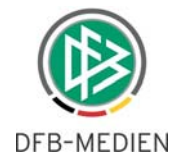

## Zum Inhalt

| 1. | Allg | jemein                                                                     | 3  |
|----|------|----------------------------------------------------------------------------|----|
| 2. | Rol  | len und Berechtigungen                                                     | 3  |
|    | 2.1  | Allgemeine Funktionen                                                      | 4  |
|    | 2.2  | Administrator (Benutzer)                                                   | 4  |
|    | 2.3  | Verwalter                                                                  | 4  |
|    | 2.4  | Freundschaftsspiele Administrator                                          | 4  |
|    | 2.5  | Datenrechte                                                                | 4  |
| 3. | Wie  | plane ich ein Freundschaftsspiel?                                          | 6  |
|    | 3.1  | Freundschaftsspiele suchen                                                 | 7  |
|    | 3.2  | Freundschaftsspiele anlegen                                                | 8  |
|    |      | 3.2.1 Schritt 1: Heimmannschaft suchen                                     | 8  |
|    |      | 3.2.2 Schritt 2: Grunddaten anpassen                                       | 12 |
|    |      | 3.2.3 Schritt 3: Spiele bearbeiten                                         | 14 |
|    |      | Schritt 4: Ergebnisse erfassen                                             | 15 |
|    | 3.3  | Veröffentlichung                                                           | 16 |
|    | 3.4  | Löschen von Freundschaftsspielen                                           | 16 |
| 4. | Sch  | iedsrichteransetzung                                                       | 17 |
|    | 4.1  | Delegieren von Freundschaftsspielen in Spielklassen/ Schiedsrichtergruppen | 17 |
| 5. | Abb  | oildungsverzeichnis                                                        | 19 |
| 6. | Bea  | rbeitungshistorie                                                          | 20 |

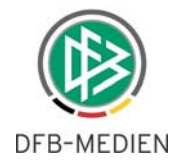

## 1. Allgemein

Dieses Manual enthält die Beschreibung des DFBnet Moduls SpielPLUS "Freundschaftsspiele". Diese Applikation dient, wie der Name schon sagt, zur Planung und Bearbeitung von Freundschaftsspielen. Es können also Arbeitsprozesse komfortabel erledigt werden wie Anlage der Spiele, Spielverlegungen sowie Basisarbeiten zur Ergebnismeldung.

## 2. Rollen und Berechtigungen

Die Applikation findet der Kennungsadministrator in der Benutzerverwaltung (BV) unter dem Begriff "Freundschaftsspiele ".

| Wählen Sie die Anwendung aus, | für die der Benutzer Berechtigungen                                                                                                    | erhalten soll |
|-------------------------------|----------------------------------------------------------------------------------------------------|---------------|
| Anwendung                     | DFBnet Pass<br>DFBnet Verband<br>DFBnet-Postfach<br>Ergebnisdienst<br>Freundschaftsspiele<br>Fußball-Management<br>Lehrgangsverwaltung<br>Meisterschaftsbetrieb<br>Pass Online<br>Pokal |               |
| 🤲 Benutzerdaten 📔 🦳 Rollen 🛶  |                                                                                                    |               |

Abbildung 1 Applikation in der Benutzerverwaltung

In der Benutzerverwaltung wird von dem Administrator für die Applikation "Freundschaftsspiele" festgelegt, für welche Rolle und für welches Spielgebiet die jeweilige Person berechtigt ist.

Der Freundschaftsspielbetrieb in seiner jetzigen Form kennt 3 Rollen:

- Administrator (Benutzer)
- Freundschaftsspiele Administrator
- Verwalter

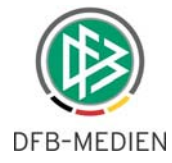

| Benutzer: 62666666                    | Anwendung: Freundschaftsspiele   |
|---------------------------------------|----------------------------------|
|                                       |                                  |
| Für welche Rollen soll der Benutzer   | Berechtigungen erhalten          |
| Verfügbare Rollen                     | Zugeordnete Rollen               |
| Verwalter<br>Administrator (Benutzer) | Freundschaftspiele Administrator |
| - Anwendungen Spielgebiete>           | fertigstellen                    |

Abbildung 2 Rollen der Applikation "Freundschaftsspiele"

## 2.1 Allgemeine Funktionen

Mit den nachstehend aufgeführten Benutzerrollen können Freundschaftsspiele gesucht und angezeigt werden. Ausgegeben werden kann die entsprechende Spielübersicht. Spielende Mannschaften können angezeigt werden, Spielergebnisse können ausgegeben werden. Druckfunktionen stehen allen berechtigten Nutzern zur Verfügung.

## 2.2 Administrator (Benutzer)

Wie bei allen anderen DFBnet Applikationen ist diese Rolle notwendig für den Kennungsadministrator.

## 2.3 Verwalter

Der Freundschaftsspiele Verwalter kann Freundschaftsspiele anlegen, diese bearbeiten oder löschen. Er kann Mannschaften für Freundschaftsspiele vorsehen und neue Mannschaften, die nicht im Meisterschaftsspielbetrieb geführt werden, hinzufügen bzw. die Mannschaften in den Freundschaftsspielen ersetzen. Zudem kann der Verwalter die Freundschaftsspiele bearbeiten, eine Spielstätte hinzufügen und Ergebnisse eintragen.

## 2.4 Freundschaftsspiele Administrator

Der Freundschaftsspiele Administrator ist ein vollwertiger Freundschaftsspiele-Verwalter, der eigene Freundschaftsspiele anlegen und verwalten sowie, abhängig von zugeteilten Rechten für Landesgebiet / Verband, Spielklasse und Mannschaftsart, auch fremde Freundschaftsspiele verwalten und bearbeiten kann.

## 2.5 Datenrechte

Allen hier aufgelisteten Rollen können Gebiets-, Mannschaftsart- und Spielklassenrechte zugewiesen werden. Dieses Verfahren ist identisch mit allen anderen Applikationen des DFBnet und soll hier nur optisch

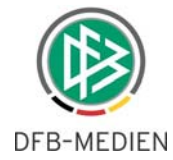

dargestellt, aber nicht näher beschrieben werden. Der Admin selber kann nur maximal die Rechte vergeben, die er selber innehat.

| Zugeordnete | Datenrechte | ausblenden                    |          |   |  |
|-------------|-------------|-------------------------------|----------|---|--|
|             | 🖌 Rolle     | Datenberechtigung             | Inkl.    |   |  |
|             | Freundsch   | aftspiele Administrator       |          |   |  |
|             | L           | > Landesgebiet: Niedersachsen | <b>v</b> | Ĥ |  |

Abbildung 3 die Rolle eines FS-Administrators mit Gebietsrechten auf den regionalen Bereich.

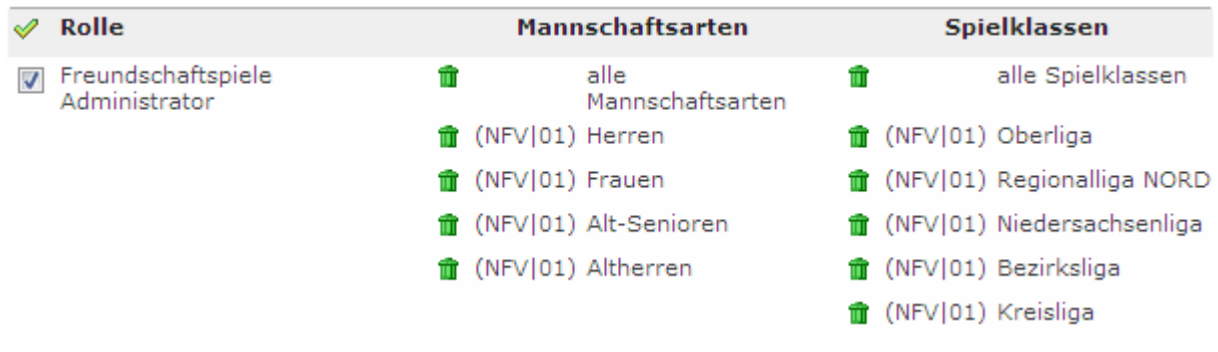

Abbildung 4 die Rechte auf Mannschaftsarten und Spielklassen

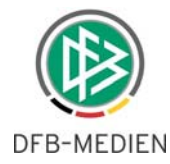

## 3. Wie plane ich ein Freundschaftsspiel?

Die Verwaltung der Freundschaftsspiele basiert in der Benutzerführung auf der Verwaltung der Turnieroder Pokalspielplanung.

| SpielPLUS           | Meine Freundschaftsspiele                               |                     |                         |                             |                             | tsb 100            |
|---------------------|---------------------------------------------------------|---------------------|-------------------------|-----------------------------|-----------------------------|--------------------|
|                     | Hier die Übersicht meiner aktuellen Freundschaftsspiele | chaftsspiele        | Freundschaftssr         | iele in meinem Bereich      | -                           |                    |
| Freunde             | <sup>V∆</sup> Spielkennung <sup>V∆</sup> Staffelname    | <sup>⊽∆</sup> Datum | <sup>™</sup> Anstoßzeit | <sup>™</sup> Heimmannschaft | <sup>™</sup> Gastmannschaft | VA HT VA GT        |
| Einstiegsseite      | Es konnten keine Spiele gerunden werden.                |                     |                         |                             |                             |                    |
| Freundschaftsspiele |                                                         |                     |                         |                             | Seite 0/0 (0 1              | Freffer insgesamt) |
| Spiele suchen       |                                                         |                     |                         |                             |                             |                    |
| Spiel anlegen       |                                                         |                     |                         |                             |                             |                    |
| Kennwort ändern     |                                                         |                     |                         |                             |                             |                    |
| Abmelden            | -                                                       |                     |                         |                             |                             |                    |
|                     |                                                         |                     |                         |                             |                             |                    |

Abbildung 5 Applikation "Freundschaftsspiele"

Ausgehend von der linken Navigationsleiste können Freundschaftsspiele gepflegt werden. Freundschaftsspiele können gesucht und neu angelegt werden. Wird von dem Anwender ein neues Freundschaftsspiel angelegt, wird dieses in dem Karteireiter "meine Freundschaftsspiele" angezeigt.

In dem Karteireiter "Freundschaftsspiele in meinem Bereich" werden alle Freundschaftsspiele der aktuellen Saisons in den Gebieten angezeigt, für die dem Anwender eine Berechtigung erteilt wurde. Alle Freundschafsspiele bedeutet also, es werden Ihnen auch Freundschaftsspiele anderer Benutzer angezeigt, die über ein anderes Gebietsrecht verfügen.

| Freu   | Freundschaftsspiele in meinem Bereich tsb 101                                        |                          |                    |              |                              |                                                             |                                 |                  |
|--------|--------------------------------------------------------------------------------------|--------------------------|--------------------|--------------|------------------------------|-------------------------------------------------------------|---------------------------------|------------------|
| Hier o | Hier die Übersicht der aktuellen Freundschaftsspie <mark>le in meinem Bereich</mark> |                          |                    |              |                              |                                                             |                                 |                  |
|        | meine Freundschaftsspiele Freundschaftsspiele in meinem Bereich                      |                          |                    |              |                              |                                                             |                                 |                  |
|        | 🛯 Spielkennung                                                                       | <sup>™</sup> Staffelname | <sup>™</sup> Datum | 🛯 Anstoßzeit | <sup>™</sup> Heimmannschaft  | 🖗 Gastmannschaft                                            | $\operatorname{VA} \mathbf{HT}$ | <sup>™∆</sup> GT |
| 32     | 050018001                                                                            | FSH/BzL/B-BS             | 20.07.08           | 1100         | SF Ahlum                     | BSC 2                                                       | 1                               | 1                |
|        | 050010003                                                                            | FSH/1KKI/NOM             | 20.07.08           | 1100         | SV Harriehausen              | SV Mertendorf                                               | 5                               | 1                |
| ١      | 050002001                                                                            | FSH/2KKI/NOM             | 20.07.08           | 1300         | Dassensen Feldturnier        | Bis ca. 18.30 Uhr                                           | 0                               | 0                |
| ٩V     | 050021010                                                                            | FSH/LKI/SHG              | 20.07.08           | 1300         | MTV Juventus<br>Obernkirchen | SC Hille                                                    | 2                               | 4                |
| 32     | 050002005                                                                            | FSH/2KKI/NOM             | 20.07.08           | 1400         | SV Harriehausen 2            | FC Auetal 2                                                 | 2                               | 0                |
| ΞV     | 050014002                                                                            | FSH/1KKI/GÖ              | 20.07.08           | 1400         | SV Ballenhausen              | GW Hagenberg                                                | 2                               | 3                |
| ٥V     | 050125001                                                                            | FSH/3KKI/NOM             | 20.07.08           | 1400         | TSV Fredelsloh 2             | Kicker Freunde<br>Sudheim                                   | 5                               | 2                |
| ΞV     | 050004018                                                                            | FSH/BOL/B-BS             | 20.07.08           | 1500         | VfL Oker                     | FC Eintracht Northeim                                       | 0                               | 5                |
| ΞV     | 050021003                                                                            | FSH/LKI/SHG              | 20.07.08           | 1500         | SW Enzen                     | TuSG Wiedensahl                                             | 2                               | 5                |
| 32     | 050021013                                                                            | FSH/LKI/SHG              | 20.07.08           | 1500         | SG Rodenberg                 | TSV Bückeberge                                              | 0                               | 8                |
|        |                                                                                      |                          |                    |              |                              | ▲ <u>1</u> <u>2</u> <u>3</u> <u>4</u><br>Seite 1/48 (472 Tr | <u>5</u><br>effer ins           | gesamt)          |
| Dru    | cken                                                                                 |                          |                    |              |                              |                                                             |                                 |                  |

Abbildung 6 "Freundschaftsspiele in meinem Bereich" – Sicht eines FS-Administrators

Die Ergebnislisten können über die Icons Wa spaltenweise auf- und absteigend sortiert werden.

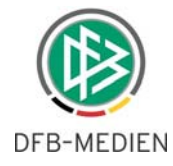

Folgende Bearbeitungs-Icons stehen dem Anwender zur Verfügung:

📃 Icon "Anzeigen" 🛛 🖳 Icon "Bearbeiten" 🖻 Icon "Löschen"

Spiele mit eingetragenen Endergebnissen können nicht mehr gelöscht werden.

## 3.1 Freundschaftsspiele suchen

| Hier können Sie über die angegebenen Suchparameter nach Freundschaftsspielen suchen.          Saison:       08/09         Datum von:       20.07.2008         Spielkennung: | Freundschaftsspiele such                                                                          | en                                                                                                    | tsb 112 |
|----------------------------------------------------------------------------------------------------|---------------------------------------------------------------------------------------------------|----------------------------------------------------------------------------------------------------|---------|
| Suchparameter         Saison:       08/09         Datum von:       20.07.2008         Spielkennung:                                                                         | Hier können Sie über die ang                                                                      | egebenen Suchparameter nach Freundschaftsspielen suchen.                                                                                                    |         |
| Saison:       08/09         Datum von:       20.07.2008         Spielkennung:                                                                                               | Suchparameter                                                                                     |                                                                                                    |         |
| Herren                                                                                                    | Saison:<br>Datum von:<br>Spielkennung:<br>Landesverband:<br>In der Mannschaftsart:<br>Mannschaft: | 08/09         20.07.2008         Image: Second State State St |         |
| Suchan                                                                                                    |                                                                                                   |                                                                                                    | Suchen  |

Abbildung 7 Freundschaftsspiele suchen

Bei der Suche nach einem Freundschaftsspiel kann entsprechend der Berechtigung nach Mannschaftsart und/oder Gebiet gesucht werden. Über "Saison" und "Datum von/bis" kann der Zeitraum für die Suche eingeschränkt werden.

Die Felder "Datum von / bis" werde in dem Format *TT.MM.JJJJ* direkt eingegeben bzw steht dem Anwender die bequeme Kalenderfunktion über das Icon **##** zur Verfügung.

Das Eingabefeld "Spielkennung" erfordert keine exakte Eingabe der 9-Stelligen Spielkennung für eine erfolgreiche Suche, die eingegebenen Daten werden vom System linksbündig gesucht. Es ist aber zu bedenken: je kürzer ist die eingegebene Zahl, umso größer wird die Trefferliste sein.

Weitere Sucheinschränkungen sind die passenden Mannschaftsart und / oder das entsprechende Gebiet, Mehrfachauswahl mit gedrückter Strg-Taste ist möglich. Ebenfalls ist es möglich, nach den Spielen einer bestimmten Heimmannschaft zu suchen, indem zu der Suche über den Button "Hinzufügen" "Mannschaften suchen" die gewünschte Mannschaft übernommen wird.

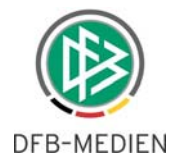

## 3.2 Freundschaftsspiele anlegen

### 3.2.1 Schritt 1: Heimmannschaft suchen

| Mannschaften suchen                                                        |                                                                          | tsb 103        |
|----------------------------------------------------------------------------|--------------------------------------------------------------------------|----------------|
| Hier können Sie die Heimmann:                                              | nschaft für das Freundschaftsspiel suchen                                |                |
| Mannschaft suchen aus:                                                     |                                                                          |                |
| Saison:<br>Landesverband:<br>Mannschaftsart:                               | 08/09   Niedersächsischer Fußballverband  Alt-Senioren  Altherren Herren |                |
| Bezirk:<br>Kreis:<br>Filter für Vereine:<br>Suchbegriff für Vereinsfilter: | A-Junioren                                                               |                |
| Mannschaft:<br>nur Vereinsmannschaften: (                                  | Vereinsniter löschen                                                     |                |
| Zurück                                                                     | Mannschaft hin                                                           | zufügen Suchen |

Abbildung 8 Suche nach der Mannschaft für ein Freundschaftsspiel

Mit dem Link "Spiel anlegen" öffnet sich die Suchmaske, wo im ersten Schritt die gewünschte Heimmannschaft auszuwählen ist. Hierzu müssen zunächst in dem Dialogfenster "Mannschaften suchen" die entsprechenden Werte eingegeben werden, dann wird die Suche gestartet. Die Mannschaftssuche kann entsprechend der Mannschaftsart, Bezirk und Kreis eingeschränkt werden. Die standardmäßig aktivierte Checkbox "nur Vereinsmannschaften" schließt die frei angelegten Mannschaften bei der Suche aus.

| Trefferliste Mannschaftssuche tsb 10                                  |                                                   |                          |                                  |           |                        |                                                                                                  | tsb 104 |
|-----------------------------------------------------------------------|---------------------------------------------------|--------------------------|----------------------------------|-----------|------------------------|--------------------------------------------------------------------------------------------------|---------|
| Diese Mannschaften wurden mit den vorgegebenen Suchkriterien gefunden |                                                   |                          |                                  |           |                        |                                                                                                  |         |
| VZ                                                                    | Verein                                            | <sup>™</sup> Vereins-Nr. | <sup>™</sup> Bezeichnung         | ™∆ MS-Nr. | 🛯 🗠 Gebiet             | VA Spielklasse                                                                                   | VA Art  |
| <b>E</b> 1.<br>v.                                                     | FC Brelingen<br>1961 e.V.                         | 01033054                 | 1.FC Brelingen                   | 1         | Kreis<br>Hannover-Land | Bezirksturnier, Bezirkspokal,<br>Niedersachsen-Pokal, 3.Kreisklasse                              | Herren  |
| <b>E</b> 1.<br>v.                                                     | <sup>=</sup> C Burgdorf<br>1959 e.V.              | 01033058                 | 1.FC Burgdorf                    | 1         | Kreis<br>Hannover-Land | Bezirksturnier, Bezirkspokal,<br>Bezirksliga, Niedersachsen-Pokal,<br>1.Kreisklasse, Kreispokal  | Herren  |
| 1.<br>v.                                                              | <sup>E</sup> C Burgdorf<br>1959 e.V.              | 01033058                 | 1.FC Burgdorf II                 | 2         | Kreis<br>Hannover-Land | Bezirksturnier, Niedersachsen-Pokal,<br>3.Kreisklasse                                            | Herren  |
| ۲۰.<br>Eg<br>e.                                                       | <sup>=</sup> C Germania<br>estorf Langreder<br>/. | 01033115                 | 1.FC<br>Egestorf-Langreder II    | 2         | Kreis<br>Hannover-Land | Kreisliga, Bezirksturnier, Bezirkspokal,<br>Alt-Sen. Niedersachsen-Pokal,<br>Niedersachsen-Pokal | Herren  |
| 1.<br>Eg<br>e.                                                        | •C Germania<br>estorf Langreder<br>/.             | 01033115                 | 1.FC<br>Egestorf-Langreder III   | 3         | Kreis<br>Hannover-Land | Bezirksturnier, Niedersachsen-Pokal,<br>3.Kreisklasse                                            | Herren  |
| E9<br>e.                                                              | <sup>-</sup> C Germania<br>estorf Langreder<br>/. | 01033115                 | 1.FC Germ.<br>Egestorf-Langreder | 1         | Kreis<br>Hannover-Land | Oberliga, Bezirkspokal, Bezirksturnier,<br>Bezirksoberliga, Niedersachsen-Pokal                  | Herren  |
| 1.<br>v.                                                              | C Wunstorf<br>1919 e.V.                           | 01033472                 | 1.FC Wunstorf                    | 1         | Kreis<br>Hannover-Land | Bezirkspokal, Bezirksliga,<br>Bezirksoberliga, Niedersachsen-Pokal                               | Herren  |
| 1.<br>v.                                                              | FC Wunstorf<br>1919 e.V.                          | 01033472                 | 1.FC Wunstorf II                 | 2         | Kreis<br>Hannover-Land | Bezirksliga, Niedersachsen-Pokal                                                                 | Herren  |
| 1.<br>v.                                                              | FC Wunstorf<br>1919 e.V.                          | 01033472                 | 1.FC Wunstorf III                | 3         | Kreis<br>Hannover-Land | Bezirksturnier, Niedersachsen-Pokal,<br>3.Kreisklasse                                            | Herren  |
| E SI                                                                  | 8 BG Elze e.V.                                    | 01033090                 | BG Elze                          | 1         | Kreis<br>Hannover-Land | Bezirksturnier, Bezirkspokal,<br>Niedersachsen-Pokal, 1.Kreisklasse,<br>Kreispokal               | Herren  |
| E S                                                                   | 6 BG Elze e.V.                                    | 01033090                 | BG Elze II                       | 2         | Kreis<br>Hannover-Land | Bezirksturnier, Niedersachsen-Pokal,<br>3.Kreisklasse                                            | Herren  |
| E B:<br>G                                                             | V Hannover<br>eidingen e.V.                       | 01033118                 | BSV Gleidingen                   | 1         | Kreis<br>Hannover-Land | Kreisliga, Bezirksturnier, Bezirkspokal,<br>Niedersachsen-Pokal, Kreispokal                      | Herren  |

Abbildung 9 Trefferliste Mannschaftssuche

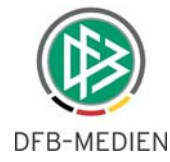

Mit dem Icon 🔚 ("Auswählen") wird die entsprechende Mannschaft aus der Trefferliste in das Freundschaftsspiel übernommen.

#### 3.2.1.1 Filter für Vereine

Mannschaften können auch über eine Vereinssuche gefunden werden. In das Eingabefeld "Suchbegriff für

Vereinsfilter" dürfen nicht weniger als 3 Zeichnen eingegeben werden. Mit dem Klick auf das Icon 🔑 startet die Suche nach dem Verein.

| Mannschaften suchen                     |                                                   | tsb 103 |
|-----------------------------------------|---------------------------------------------------|---------|
| Hier können Sie die Heimmanns           | schaft für das Freundschaftsspiel suchen          |         |
| Mannschaft suchen aus:                  |                                                   |         |
| Saison:<br>Landesverband:               | 08/09   Niedersächsischer Fußballverband          |         |
| Mannschaftsart:                         | Alt-Senioren<br>Altherren<br>Herren<br>A-Junioren |         |
| Bezirk:                                 | Bezirk Hannover 👻                                 |         |
| Kreis:                                  | Alle                                              |         |
| Filter für Vereine:                     | Es wurde noch kein Filter für Vereine bestimmt.   |         |
| Suchbegriff für Vereinsfilter:          | Langenhagen Vereinsfilter löschen                 |         |
| Mannschaft:<br>nur Vereinsmannschaften: |                                                   |         |
| Zurück                                  | Mannschaft hinzufügen                             | Suchen  |

Abbildung 10 Filter für die Vereinssuche

In der Trefferliste werden alle gefundene Vereine und die jeweilige DFBnet-Vereinsnummer angezeigt.

Mit dem Markieren eines oder mehrerer Vereine und wählen den Button "Vereine übernehmen", werden alle Mannschaften des ausgewählten Vereins in die Mannschaftssuche übernommen.

| Treffe | Trefferliste Vereinssuche tsb.                                   |                                  |  |  |  |  |
|--------|------------------------------------------------------------------|----------------------------------|--|--|--|--|
| Diese  | Diese Vereine wurden mit den vorgegebenen Suchkriterien gefunden |                                  |  |  |  |  |
|        | VA Verein                                                        | VA Vereinsnummer                 |  |  |  |  |
|        | SSV Isernhagen/Langenhagen                                       | 01034180                         |  |  |  |  |
|        | TUS Marathon e.V.                                                | 01034270                         |  |  |  |  |
|        | SV Iraklis Hellas Hannover e.V.                                  | 01034171                         |  |  |  |  |
|        | Eintracht Krähenwinkel                                           | 01033211                         |  |  |  |  |
|        | TSV Krähenwinkel Kaltenweide e.V.                                | 01033212                         |  |  |  |  |
|        | SC Langenhagen e.V.                                              | 01033224                         |  |  |  |  |
|        | DJK Sparta Langenhagen e.V.                                      | 01033220                         |  |  |  |  |
|        | SSV Langenhagen v.1979 e.V.                                      | 01033222                         |  |  |  |  |
|        | MTV Engelbostel-Schulenburg e.V.                                 | 01033098                         |  |  |  |  |
|        | TSV Godshorn v.1926 e.V.                                         | 01033120                         |  |  |  |  |
|        | Mellendorfer TV v.1919 e.V.                                      | 01033256                         |  |  |  |  |
|        | FC Yu 96 Garbsen e.V.                                            | 01033111                         |  |  |  |  |
|        |                                                                  | Seite 1/1 (12 Treffer insgesamt) |  |  |  |  |
|        |                                                                  | Zurück Vereine übernehmen        |  |  |  |  |

Abbildung 11 Trefferliste Vereinssuche

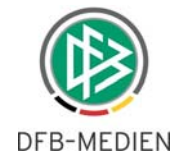

Die Übernahme eines oder mehrerer Vereine wird unter "Filter für Vereine" angezeigt.

| Mannschaften suchen            |                                                   |          |                       |                       | tsb 103 |
|--------------------------------|---------------------------------------------------|----------|-----------------------|-----------------------|---------|
| Hier können Sie die Heimmanns  | chaft für das Freundschaftsspiel suc              | hen      |                       |                       |         |
| Mannschaft suchen aus:         |                                                   |          |                       |                       |         |
| Saison:                        | 08/09 🗸                                           |          |                       |                       |         |
| Landesverband:                 | Niedersächsischer Fußballverband                  |          |                       |                       |         |
| Mannschaftsart:                | Alt-Senioren<br>Altherren<br>Herren<br>A-Junioren |          |                       |                       |         |
| Bezirk:                        | Bezirk Hannover 🗸                                 |          |                       |                       |         |
| Kreis                          |                                                   |          |                       |                       |         |
| Filter für Vereine:            | Vareinsnummer                                     |          | <sup>™</sup> Verein   |                       |         |
|                                | 01033224                                          |          | SC Langenhagen e.     | ν.                    |         |
| Suchbegriff für Vereinstilter: | Langenhagen                                       | <b>"</b> | Vereinsfilter löschen |                       |         |
| Mannschaft:                    |                                                   |          |                       |                       |         |
| nur Vereinsmannschaften:       | V                                                 |          |                       |                       |         |
|                                |                                                   |          |                       |                       |         |
|                                |                                                   |          |                       |                       |         |
| Zurück                         |                                                   |          |                       | Mannschaft hinzufügen | Suchen  |

Abbildung 12 Ausgesuchte Vereine werden bei der Suche berücksichtigt

Mithilfe der "Strg-Taste" in der Auswahlliste "Mannschaftsart" können mehrere Mannschaftsarten bei der Suche berücksichtigt werden.

Mit Wählen des Buttons "Suchen" werden sämtlicher Mannschaften des Vereins (im folgenden Beispiel "SC Langenhagen e.V.") angezeigt.

| Trefferliste Mannschaftssuche |                                                                       |                          |                          |          |                        |                                                                  |                                     |        |  |  |  |
|-------------------------------|-----------------------------------------------------------------------|--------------------------|--------------------------|----------|------------------------|------------------------------------------------------------------|-------------------------------------|--------|--|--|--|
| Diese                         | Diese Mannschaften wurden mit den vorgegebenen Suchkriterien gefunden |                          |                          |          |                        |                                                                  |                                     |        |  |  |  |
| V                             | Verein                                                                | <sup>™</sup> Vereins-Nr. | <sup>™</sup> Bezeichnung | ™ MS-Nr. | <sup>™</sup> Gebiet    | <sup>™∆</sup> Spielklasse                                        |                                     | 🛛 Art  |  |  |  |
| E SI<br>La<br>e.              | C<br>ngenhagen<br>V.                                                  | 01033224                 | SC Langenhagen           | 1        | Kreis<br>Hannover-Land | Oberliga Niedersachse<br>Bezirksturnier, Nieder<br>Landesturnier | en, Bezirkspokal,<br>sachsen-Pokal, | Herren |  |  |  |
| E SI<br>La<br>e.              | C<br>ngenhagen<br>V.                                                  | 01033224                 | SC Langenhagen II        | 2        | Kreis<br>Hannover-Land | 4.Kreisklasse                                                    |                                     | Herren |  |  |  |
| E SI<br>La<br>e.              | C<br>ngenhagen<br>V.                                                  | 01033224                 | SC Langenhagen<br>III    | 3        | Kreis<br>Hannover-Land | 4.Kreisklasse                                                    |                                     | Herren |  |  |  |
|                               | Seite 1/1 (3 Treffer insgesamt)                                       |                          |                          |          |                        |                                                                  |                                     |        |  |  |  |
| Druc                          | Drucken Neue Suche Suche anpassen                                     |                          |                          |          |                        |                                                                  |                                     |        |  |  |  |

Abbildung 13 Trefferliste Mannschaften des Vereins

Die zutreffende Mannschaft ist wieder mit dem Icon 🔚 ("Auswählen") zu übernehmen.

#### 3.2.1.2 Mannschaft anlegen

Soll ein Freundschaftsspiel angelegt werden, bei dem keine gemeldete Meisterschaftsmannschaft mitspielt, so gibt es die Möglichkeit sogenannte freie Mannschaften neu zu erfassen und zum aktuellem Spiel hinzuzufügen.

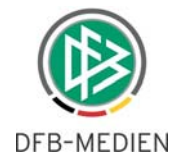

Hierzu ist auf der Seite "Mannschaften suchen" der Button "Mannschaft hinzufügen" zu klicken.

| Mannschaften suchen            |                                                   |                         |                       | tsh 103 |
|--------------------------------|---------------------------------------------------|-------------------------|-----------------------|---------|
| Hier können Sie die Heimmann   | schaft für das Freundschaftssniel such            | en                      |                       | (30 100 |
| Mannschaft suchen aus          |                                                   |                         |                       |         |
| Hannschaft suchen aus.         |                                                   |                         |                       |         |
| Saison:                        | 08/09 👻                                           |                         |                       |         |
| Landesverband:                 | Niedersächsischer Fußballverband                  |                         |                       |         |
| Mannschaftsart:                | Alt-Senioren<br>Altherren<br>Herren<br>A-Junioren |                         |                       |         |
| Bezirk:                        | Alle 👻                                            |                         |                       |         |
| Kreis:                         | Alle 🗸                                            |                         |                       |         |
| Filter für Vereine:            | Es wurde noch kein Filter für Vereine             | e bestimmt.             |                       |         |
| Suchbegriff für Vereinsfilter: |                                                   | P Vereinsfilter löschen |                       |         |
| Mannschaft:                    |                                                   |                         |                       |         |
| nur Vereinsmannschaften:       |                                                   |                         |                       |         |
|                                |                                                   |                         |                       |         |
|                                |                                                   |                         |                       |         |
| Zurück                         |                                                   |                         | Mannschaft hinzufügen | Suchen  |

Abbildung 14 Mannschaft anlegen

Nun ist der erwünschte Mannschaftstyp aus der Auswahlliste auszuwählen. Im Bezeichnungsfeld wird der aussagekräftige Name für die neue Mannschaft angegeben, dann ist die Mannschaftsart festzulegen und mit Klicken auf den Button "Mannschaft anlegen" wird die neue Mannschaft gespeichert. Diede wird sofort dem Freundschaftsspiel als Heimmannschaft zugewiesen.

| Mannschaft hinzufügen                       |                                  |        | tsb 107            |
|---------------------------------------------|----------------------------------|--------|--------------------|
| Hier können Sie eine Mannschaf              | t hinzufügen                     |        |                    |
| Mannschaftstyp auswählen                    |                                  |        |                    |
| Mannschaftstyp:                             | Freizeitmannschaft 🛛 🗸           |        |                    |
| Angaben zur Mannschaft                      |                                  |        |                    |
| Verband:<br>Bezeichnung:<br>Mannschaftsart: | Niedersächsischer Fußballverband |        |                    |
|                                             |                                  | Zurück | Mannschaft anlegen |

Abbildung 15 Neue Mannschaft anlegen und dem Spiel hinzufügen

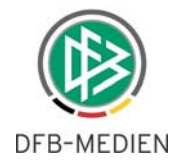

### 3.2.2 Schritt 2: Grunddaten anpassen

Sobald eine Heimmannschaft, wie oben beschrieben, ausgewählt bzw. neu angelegt ist, wird die nächste Seite geöffnet, auf der die Grunddaten des Freundschaftsspiels, wie Spieldatum und Anstoßzeit, Spielstätte und die Gastmannschaft angepasst werden können.

Pflichtfelder sind gelb-markiert.

| Freundschaftsspiel a       | nlegen                                                       | tsb 102                        |
|----------------------------|--------------------------------------------------------------|--------------------------------|
| Hier können Sie ein Frei   | undschaftsspiel anlegen                                      |                                |
| Grunddaten                 |                                                              |                                |
| Saison:<br>Spielklasse:    | 08/09                                                        |                                |
| Spieldatum:<br>Anstoßzeit: |                                                              |                                |
| Spielstätte:               | 0100332242 A-Platz, SC Langenhagen<br>Ändern Löschen         |                                |
| Heimmannschaft:            | SC Langenhagen, SC Langenhagen e.V.<br>Ändern                |                                |
| Gastmannschaft:            | Es wurde noch keine Gastmannschaft ausgewählt.<br>Hinzufügen |                                |
|                            |                                                              | Änderungen verwerfen Speichern |

Abbildung 16 Freundschaftsspiel Grunddaten

Sofern die Heimmannschaft gewählt oder neu erfasst wurde, muss die Spielklasse ausgewählt werden, um die Begegnung korrekt abzulegen.

Als nächstes werden das Datum des Spiels im Format *TTMM* und die Anstoßzeit im Format *HHMM* (ohne Trennzeichen!) in die entsprechende Felder eingegeben.

Sofern vorhanden, wird nach der Auswahl der Heimmannschaft die jeweilige Heimspielstätte der Heimmannschaft übernommen. Ist für eine Mannschaft keine Heimspielstätte bekannt, wird diesem Spiel keine Spielstätte zugeordnet. Die Zuordnung muss in diesem Fall manuell erfolgen. Siehe weiter unten.

Die Auswahl der Gastmannschaft erfolgt nach dem gleichen Verfahren, wie die Auswahl der Heimmannschaft – über die Mannschaftssuche.

Die Gastmannschaft kann aus dem gesamten Datenbestand frei ausgewählt werden. Sie muss in ihrer Spielklasse und Mannschaftsart nicht zu der Heimmannschaft passen.

Sind alle Angaben zum Spiel gemacht, wird es mit Klick auf den Button "Speichern" übernommen.

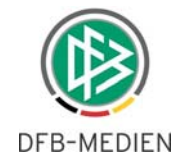

| Freundschaftsspiel bear                           | beiten                    |                           |                  |       |                      |     | tsb 111 |  |
|---------------------------------------------------|---------------------------|---------------------------|------------------|-------|----------------------|-----|---------|--|
| Hier können Sie ein Freundschaftsspiel bearbeiten |                           |                           |                  |       |                      |     |         |  |
| Grunddaten                                        |                           |                           |                  |       |                      |     |         |  |
| Saison:                                           | 08/09                     |                           |                  |       |                      |     |         |  |
| Staffelname:                                      | FSH/BzL/B-H               |                           |                  |       |                      |     |         |  |
| Spielklasse:                                      | Bezirksliga               |                           |                  |       |                      |     |         |  |
| Status:                                           | Spiel geplant             |                           |                  |       |                      |     |         |  |
| Spielstätte:                                      | 0100332242 A<br>Ändern Lö | -Platz, SC Lang<br>ischen | enhagen          |       |                      |     |         |  |
| Schiedsrichter :                                  | Es wurde noch             | kein Schiedsrid           | chter angesetzt. |       |                      |     |         |  |
|                                                   |                           |                           |                  |       |                      |     |         |  |
| Spielkennung                                      | Datum                     | Anstoß                    | Heimmannschaft   | Gasti | nannschaft           | HT  | GT      |  |
| 050165001                                         | 2010                      | 1630                      | SC Langenhagen   | ASV I | hlpohl               |     |         |  |
| Gastmannschaft:                                   | Ändern Lö                 | ischen                    |                  |       |                      |     |         |  |
| Eigentümer:                                       | 01666665 (Wil             | dmann,Richard             | )                |       |                      |     |         |  |
| Drucken Übersicht                                 |                           |                           |                  |       | Änderungen verwerfen | Spe | ichern  |  |
|                                                   |                           |                           |                  |       |                      |     |         |  |

Abbildung 17 Neues Freundschaftsspiel wurde angelegt

Ab sofort steht dieses Spiel für die Schiedsrichteransetzung zur Verfügung.

#### 3.2.2.1 Spielstätte zuordnen

Das Zuordnen einer Spielstätte zu einem Freundschaftsspiel erfolgt bei der Erfassung / Bearbeitung der Grunddaten. Die Spielstätte kann sowohl während der Anlage des neuen Freundschaftsspiels (siehe Schritt 2: Grunddaten anpassen) als auch nachträglich bei der Bearbeitung des Spiels (siehe Schritt 3: Spiele bearbeiten) zum Spiel zugeordnet werden.

Mit Klick auf den Button "Hinzufügen" kommt man in den Suchdialog für eine Spielstätte. Mit Eingabe des gewünschten Ortes oder des Names der Spielstätte kann die Suche gestartet werden.

| Spielstätte suchen       |                    |        | tsb 108 |
|--------------------------|--------------------|--------|---------|
| Hier können Sie eine Spi | elstätte auswählen |        |         |
| Suchparameter            |                    |        |         |
| Ort:<br>Name:            | Letter             |        |         |
|                          |                    | Zurück | Suchen  |

Abbildung 18 Suche nach der Spielstätte für das Freundschaftsspiel

Die Trefferliste der Spielstätten können über die Icons Wa auf- und absteigend sortiert werden.

Mit dem Icon 🔄 wird die gewünschte Spielstätte aus der Liste übernommen.

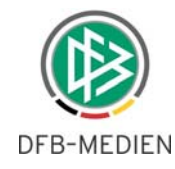

| Treff  | erliste Spielstätten                                       |                      |                               | tsb 109                   |  |  |  |  |  |  |  |
|--------|------------------------------------------------------------|----------------------|-------------------------------|---------------------------|--|--|--|--|--|--|--|
| Hier d | Hier die Liste der zu Ihrer Suche gefundenen Spielstätten. |                      |                               |                           |  |  |  |  |  |  |  |
|        | <sup>™∆</sup> Name                                         | <sup>™∆</sup> Gebiet | <sup>∀∆</sup> Adresse         |                           |  |  |  |  |  |  |  |
| E      | A-Platz, Letter                                            | Kreis Hannover-Land  | 30926 Letter, Am Leinestadion |                           |  |  |  |  |  |  |  |
| E      | B-Platz, Letter                                            | Kreis Hannover-Land  | 30926 Letter, Am Leinestadion |                           |  |  |  |  |  |  |  |
| E      | C-Platz, Letter                                            | Kreis Hannover-Land  | 30926 Letter, Am Leinestadion |                           |  |  |  |  |  |  |  |
| E      | C-Platz, Letter                                            | Kreis Hannover-Land  | 30926 Letter, Am Leinestadion |                           |  |  |  |  |  |  |  |
|        |                                                            |                      |                               | <u>1</u>                  |  |  |  |  |  |  |  |
|        |                                                            |                      | Seite 1                       | 1/1 (4 Treffer insgesamt) |  |  |  |  |  |  |  |
|        |                                                            |                      |                               |                           |  |  |  |  |  |  |  |
|        |                                                            | Suche anpassen       | Zurück                        | Neue Suche                |  |  |  |  |  |  |  |

Abbildung 19 Trefferliste – verfügbare Spielstätten

#### 3.2.3 Schritt 3: Spiele bearbeiten

Wird ein Freundschaftsspiel aus der Liste der Spiele mit dem Icon 归 ("Bearbeiten") geöffnet, können die Grunddaten Spielstätte, Gastmannschaft, Spieldatum / Anstoßzeit verändern werden.

| I                                                          | Meine Freundschaftsspiele |                   |                          |                    |                   |                  |                             |                 |          |  |
|------------------------------------------------------------|---------------------------|-------------------|--------------------------|--------------------|-------------------|------------------|-----------------------------|-----------------|----------|--|
| ł                                                          | lier die Über             | rsicht meiner akt |                          |                    |                   |                  |                             |                 |          |  |
| meine Freundschaftsspiele Freundschaftsspiele in meinem Be |                           |                   |                          |                    | in meinem Bereich |                  |                             |                 |          |  |
|                                                            | VA                        | pielkennung       | <sup>™</sup> Staffelname | <sup>™</sup> Datum | 🛯 Anstoßzeit      | 🕅 Heimmannschaft | <sup>™</sup> Gastmannschaft | ™ HT            | ™∆ GT    |  |
|                                                            | 🗏 🖳 🖻 050                 | 165001            | FSH/BzL/B-H              | 20.10.08           | 1630              | SC Langenhagen   | ASV Ihlpohl                 |                 |          |  |
|                                                            |                           |                   |                          |                    |                   |                  | Seite 1/1 (1 T              | 1<br>reffer in: | sgesamt) |  |
| r                                                          | Drucken                   |                   |                          |                    |                   |                  |                             |                 |          |  |

Abbildung 20 Ein Freundschaftsspiel zum Bearbeiten öffnen

| Freundschaftsspiel bear<br>Hier können Sie ein Freund | rbeiten                                                            |                        |                       |     | tsb 111 |  |  |
|-------------------------------------------------------|--------------------------------------------------------------------|------------------------|-----------------------|-----|---------|--|--|
| Grunddaten                                            |                                                                    |                        |                       |     |         |  |  |
| Saison:<br>Staffelname:<br>Spielklasse:<br>Status:    | 08/09<br>FSH/BzL/B-H<br>Bezirksliga<br>Spiel geplant               |                        |                       |     |         |  |  |
| Spielstätte:                                          | ielstätte: 0100341701 Eilenriedestadion Hannover<br>Ändern Löschen |                        |                       |     |         |  |  |
| Schiedsrichter :                                      | Es wurde noch kein Sch                                             | iedsrichter angesetzt. |                       |     |         |  |  |
| Spielkennung                                          | Datum Anstoß                                                       | Heimmannschaft         | Gastmannschaft        | HT  | GT      |  |  |
| 050165001                                             | 2010 1630                                                          | SC Langenhagen         | ATSV Scharmbeckstotel |     |         |  |  |
| Gastmannschaft:                                       | Ändern Löschen                                                     |                        |                       |     |         |  |  |
| Eigentümer:                                           | 01666665 (Wildmann,Ri                                              | ichard)                |                       |     |         |  |  |
| Drucken Übersicht                                     |                                                                    |                        | Änderungen verwerfen  | Spe | ichern  |  |  |

Abbildung 21 Grunddaten des Freundschaftsspiels verändern

#### Wichtig:

Die Heimmannschaft sowie Spielklasse können nachträglich nicht mehr verändert werden.

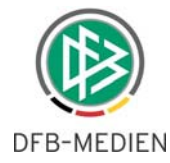

Veränderungen an Datum / Anstoßzeit sind eine Spielverlegung und haben deshalb Konsequenz angesetzte Schiedsrichter. Je nach Einstellung im Landesverband werden die Schiedsrichter auf den neuen Termin mitgenommen oder abgesetzt, Sie werden in jedem Fall über Email benachrichtigt.

Alle Änderungen werden mit dem Button "Speichern" übernommen.

#### Schritt 4: Ergebnisse erfassen

Wurde das Freundschaftsspiel ausgetragen, kann das Endergebnis eingegeben werde, indem in den entsprechenden Feldern das Spielergebnis eingetragen wird.

Mit dem Button "Speichern" übernehmen Sie anschließend die Veränderungen.

**Hinweis:** Eingabe von Endergebnissen sind nur für die Spiele möglich, die bereits statt gefunden haben, d.h. Anstoßdatum / Uhrzeit der Spiele liegen nicht in der Zukunft.

| Freundschaftsspiel be    | arbeiten                  |                            |                                       | tsb 111   |
|--------------------------|---------------------------|----------------------------|---------------------------------------|-----------|
| Hier können Sie ein Freu | ndschaftsspiel bearbeiter | 1                          |                                       |           |
| Grunddaten               |                           |                            |                                       |           |
| Saison:                  | 07/08                     |                            |                                       |           |
| Staffelname:             | FSH/BzL/B-H               |                            |                                       |           |
| Spielklasse:             | Bezirksliga               |                            |                                       |           |
| Status:                  | Schiri geplant            |                            |                                       |           |
|                          |                           |                            |                                       |           |
| Spielstätte:             | 0100331152 A-Platz,       | Egestorf                   |                                       |           |
|                          | Ändern Löschen            |                            |                                       |           |
| Funktion                 | Ausweis                   | Name                       | Verein                                |           |
| Schiedsrichter           | 010000111636              | Albrecht, Moritz           | TSV Goltern e.V.                      |           |
| 1. Assistent             | 01000027532               | Rose, Hans-Werner          | TSV Barsinghausen e.V.                |           |
|                          |                           |                            |                                       |           |
| Spielkennung             | Datum Anstoß              | Heimmannschaft             | Gastmannschaft                        | HT GT     |
| 050090012                | 0104 1800                 | 1.FC Egestorf-Langreder II | BSC 2                                 |           |
| Gastmannschaft:          | Ändern                    | Löschen                    | · · · · · · · · · · · · · · · · · · · |           |
|                          |                           |                            |                                       |           |
|                          | encode a fuel l           |                            |                                       |           |
| Eigentumer:              | 6266666 (Wildmann         | ,Richard)                  |                                       |           |
|                          |                           |                            |                                       |           |
| Drucken Übersi           | obt                       |                            | Änderungen verwerfen                  | Speichern |
| Drucken Obersi           | unt                       |                            | Anderungen verwerten                  | Speichern |

Abbildung 22 Ein Freundschaftsspiel mit Endergebnis versehen

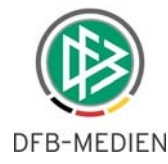

| Meine    | Freundschaftsspie   | le                       |                    |                   |                            |                  |                  | tsb 100          |
|----------|---------------------|--------------------------|--------------------|-------------------|----------------------------|------------------|------------------|------------------|
| Hier die | Übersicht meiner ak | tuellen Freundscha       | ftsspiele          |                   |                            |                  |                  |                  |
|          | meine Freundsc      | haftsspiele              | F                  | reundschaftsspiel | e in meinem Bereich        |                  |                  |                  |
|          | 🛯 Spielkennung      | <sup>™</sup> Staffelname | <sup>™</sup> Datum | 🛯 🗠 Anstoßzeit    | 🛯 Heimmannschaft           | 🛯 Gastmannschaft | <sup>™∆</sup> HT | <sup>™∆</sup> GT |
| 39       | 050090012           | FSH/BzL/B-H              | 01.04.08           | 1800              | 1.FC Egestorf-Langreder II | BSC 2            | 4                | 4                |
|          |                     |                          |                    |                   |                            |                  | <u>1</u>         |                  |
|          |                     |                          |                    |                   |                            | Seite 1/1 (1 Ti  | effer in         | sgesamt)         |
|          |                     |                          |                    |                   |                            |                  |                  |                  |
| Dru      | ucken               |                          |                    |                   |                            |                  |                  |                  |

Abbildung 23 Ein Freundschaftsspiel in der Liste "meine Freundschaftsspiele"

## 3.3 Veröffentlichung

Jedes Freundschaftsspiel wird sofort nach dem Speichern in den öffentlichen Bereich des DFBnet <u>www.fussball.de</u> übertragen und ist dort über das entsprechende Gebiet, die Mannschaftsart und Spielklasse oder über die Mannschaft auffindbar.

## 3.4 Löschen von Freundschaftsspielen

Wird ein Freundschaftsspiel gelöscht, dann werden auch automatisch die Schiedsrichter, die für dieses Freundschaftsspiel eingeteilt wurden, wieder freigegeben. Liegt das zu löschende Freundschaftsspiel in der Vergangenheit, wird für die angesetzten Schiedsrichter ein anzurechnender Freitermin eingertagen.

Ein Freundschaftsspiel kann nur dann gelöscht werden, wenn noch keine Endergebnisse zum Spiele vorhanden sind.

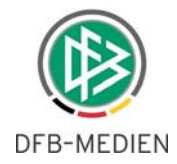

## 4. Schiedsrichteransetzung

Jedes Freundschaftsspiel ist sofort nach dem Speichern in der Applikation Schiedsrichteransetzung sichtbar und kann mit den bekannten Schiedsrichterrollen angesetzt werden.

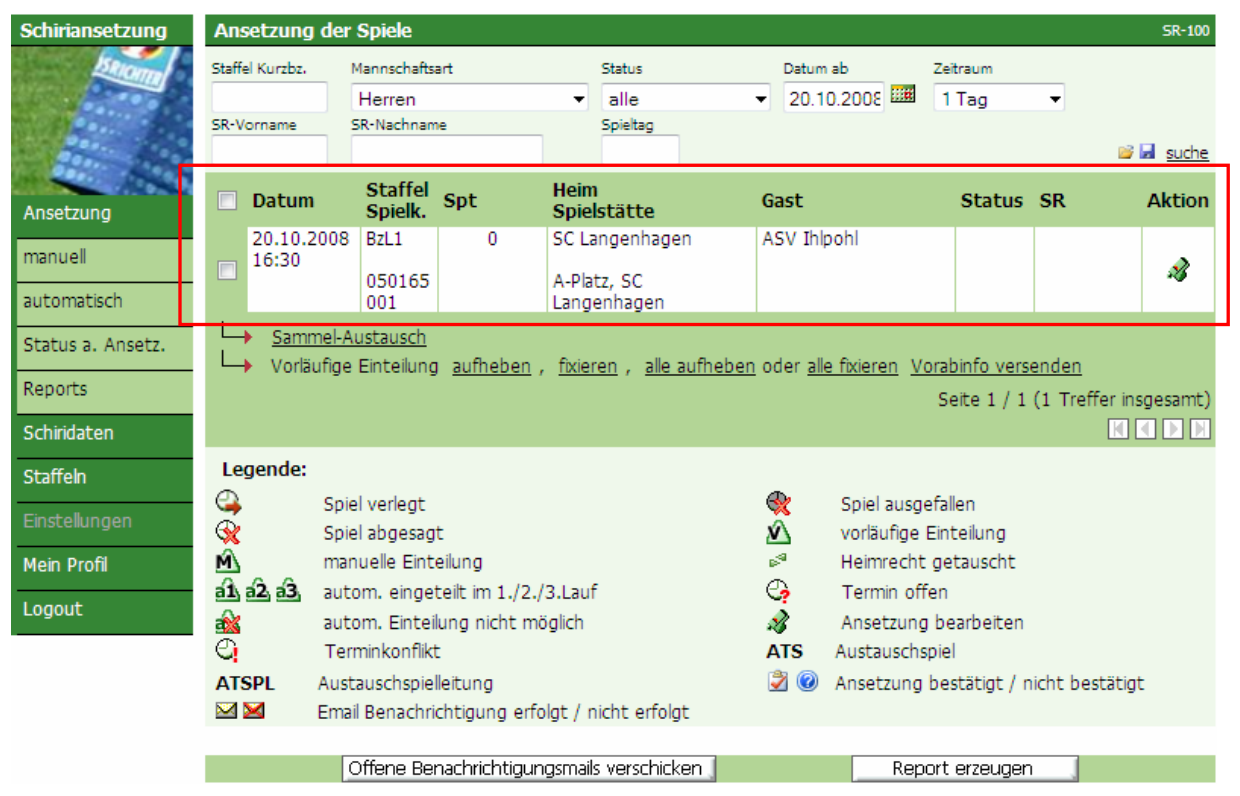

Abbildung 24 Freundschaftsspiels in der Schiedsrichteransetzung

## 4.1 Delegieren von Freundschaftsspielen in Spielklassen/ Schiedsrichtergruppen

Werden die Schiedsrichter in so genannten Schiedsrichtergruppen organisiert, dann ist es möglich, auch Freundschaftsspiele in eine dieser Schiedsrichtergruppen zu delegieren. Damit kann die Ansetzungsebene der Spiele vom Verwalter der Spiele gesteuert werden.

In der folgenden Screen ist ein Freundschaftsspiel einer beliebigen Mannschaft in einer beliebigen Spielklasse eingegeben worden - in unserm Beispiel "Kreisliga".

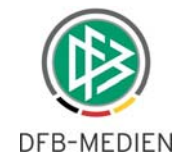

| Freundschaftsspiel anlegen                     |                                           |                      |           |  |  |
|------------------------------------------------|-------------------------------------------|----------------------|-----------|--|--|
| Hier können Sie ein Freundschaftsspiel anlegen |                                           |                      |           |  |  |
| Grunddaten                                     |                                           |                      |           |  |  |
| Saison:<br>Spielklasse:                        | 07/08                                     |                      |           |  |  |
| Schiedsrichtergruppe:                          | Ravensburg                                |                      |           |  |  |
| Spieldatum:                                    | 0206                                      |                      |           |  |  |
| Anstoßzeit:                                    | 1600                                      |                      |           |  |  |
| Spielstätte:                                   | 3501280101 Rasenpl. Stadion Sportvg Feuer |                      |           |  |  |
|                                                | Ändern Löschen                            |                      |           |  |  |
| Heimmannschaft:                                | Spvgg Feuerbach, Spvgg Feuerbach          |                      |           |  |  |
|                                                | Ändern                                    |                      |           |  |  |
| Gastmannschaft:                                | FV Löchgau, FV Löchgau                    |                      |           |  |  |
|                                                | Ändern Löschen                            |                      |           |  |  |
|                                                |                                           |                      |           |  |  |
|                                                |                                           |                      |           |  |  |
|                                                |                                           | Änderungen verwerfen | Speichern |  |  |

Abbildung 25 Delegierung des Freundschaftsspiels an eine Schiedsrichtergruppe

Bei Fußballverbänden, die ihre Schiedsrichter in Schiedsrichtergruppen organisiert haben, gibt es bei den Freundschaftsspielen die Möglichkeit, die Spiele in eine der Schiedsrichtergruppen zu delegieren, in dem obigen Beispiel ist dies die SR-Gruppe "Ravensburg". Damit steht dieses Spiel automatisch dem Ansetzen der Gruppe "Ravensburg" mit den entsprechenden Datenrechten zur Verfügung.

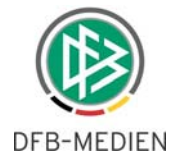

# 5. Abbildungsverzeichnis

| Abbildung 1 Applikation in der Benutzerverwaltung                                           | 3  |
|---------------------------------------------------------------------------------------------|----|
| Abbildung 2 Rollen der Applikation "Freundschaftsspiele"                                    | 4  |
| Abbildung 3 die Rolle eines FS-Administrators mit Gebietsrechten auf den regionalen Bereich | 5  |
| Abbildung 4 die Rechte auf Mannschaftsarten und Spielklassen                                | 5  |
| Abbildung 5 Applikation "Freundschaftsspiele"                                               | 6  |
| Abbildung 6 "Freundschaftsspiele in meinem Bereich" – Sicht eines FS-Administrators         | 6  |
| Abbildung 7 Freundschaftsspiele suchen                                                      | 7  |
| Abbildung 8 Suche nach der Mannschaft für ein Freundschaftsspiel                            | 8  |
| Abbildung 9 Trefferliste Mannschaftssuche                                                   | 8  |
| Abbildung 10 Filter für die Vereinssuche                                                    | 9  |
| Abbildung 11 Trefferliste Vereinssuche                                                      | 9  |
| Abbildung 12 Ausgesuchte Vereine werden bei der Suche berücksichtigt                        | 10 |
| Abbildung 13 Trefferliste Mannschaften des Vereins                                          | 10 |
| Abbildung 14 Mannschaft anlegen                                                             | 11 |
| Abbildung 15 Neue Mannschaft anlegen und dem Spiel hinzufügen                               | 11 |
| Abbildung 16 Freundschaftsspiel Grunddaten                                                  | 12 |
| Abbildung 17 Neues Freundschaftsspiel wurde angelegt                                        | 13 |
| Abbildung 18 Suche nach der Spielstätte für das Freundschaftsspiel                          | 13 |
| Abbildung 19 Trefferliste – verfügbare Spielstätten                                         | 14 |
| Abbildung 20 Ein Freundschaftsspiel zum Bearbeiten öffnen                                   | 14 |
| Abbildung 21 Grunddaten des Freundschaftsspiels verändern                                   | 14 |
| Abbildung 22 Ein Freundschaftsspiel mit Endergebnis versehen                                | 15 |
| Abbildung 23 Ein Freundschaftsspiel in der Liste "meine Freundschaftsspiele"                | 16 |
| Abbildung 24 Freundschaftsspiels in der Schiedsrichteransetzung                             | 17 |
| Abbildung 25 Delegierung des Freundschaftsspiels an eine Schiedsrichtergruppe               | 18 |

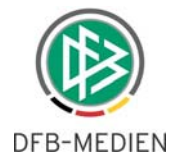

# 6. Bearbeitungshistorie

| Version | Wer         | Wann       | Was                         |
|---------|-------------|------------|-----------------------------|
| 1.0     | R. Wildmann | 19.09.2008 | Korrekturen und Ergänzungen |
|         |             |            |                             |
|         |             |            |                             |
|         |             |            |                             |
|         |             |            |                             |